# Install and create first Database in KeePassXC

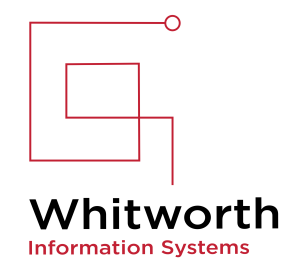

|   | Launch ServiceDesk Plus          | 1 |
|---|----------------------------------|---|
|   | Send Request to Help Desk        |   |
| 4 | Self Service Portal              |   |
|   | Apply Configurations             | 5 |
| E | Scan >                           |   |
|   | View Prohibited Software Details |   |
| ſ | View User Logon Reports          |   |
|   | Endpoint Central Agent Details > | - |
|   | Troubleshoot                     |   |

2 Find KeePassXC in the list of programs available to install and click Install.

| Whitworth University Desktop<br>Central |                               | Self Service Portal |          |           |            |
|-----------------------------------------|-------------------------------|---------------------|----------|-----------|------------|
| 8 Apps (13) ③ Updates (0)               |                               |                     |          |           |            |
| Q      Application Name                 | All Status 🔹                  | All Apps            | •        | Published | time-All 🔻 |
| Application Name 🔹                      | Description                   | Version             | 1        | Action    | Remarks    |
| 🖵 7 zip (msi) (x64) (24.08)             | 7 zip (msi) (x64) (24.08)     | 24.08               |          | Install   | -          |
| 🖵 Google Chrome (x64) (129.0.66         | Google Chrome (x64) (129.0.66 | 129.0.6668.89       | ea       | Update    | ] -        |
| 🖵 KeePassXC (x64) (2.7.9)               | KeePassXC (x64) (2.7.9)       | 2.7.9               | 0        | Install   | -          |
| 🖵 Microsoft Teams (Work or Schc         | <b>-</b>                      | -                   | 8        | Install   | ] -        |
| MobaXterm (24.2)                        | MobaXterm (24.2)              | 24.2                |          | Install   | -          |
| 🖵 Mozilla Firefox (x64) (131.0)         | Mozilla Firefox (x64) (131.0) | 131.0               | 8        | Install   | ] -        |
| Q Notepad++ (x64) (8.7)                 | Notepad++ (x64) (8.7)         | 8.7                 | <b>#</b> | Install   | -          |
|                                         |                               | 120487              |          | target 1  |            |

**3** Once the program installs, launch KeePassXC and and click Create Database

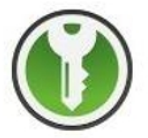

#### Welcome to KeePassXC 2.7.9

|--|

|   | Please fill in the disp | play name and an optional description for your new database: |
|---|-------------------------|--------------------------------------------------------------|
|   | Database Name:          | DepartmentPasswords2024                                      |
| - | Description:            |                                                              |
|   |                         |                                                              |
|   |                         |                                                              |
|   |                         |                                                              |
|   |                         |                                                              |
|   |                         |                                                              |
|   |                         |                                                              |
|   |                         |                                                              |

| Encryption Settings and Click Continue  Encryption Settings Here you can adjust the database encryption settings. Don't worry, you can change them later in the |
|----------------------------------------------------------------------------------------------------|
| Database format:     KDBX 4 (recommended)                                                                                                    |
| Encryption Settings:<br>Basic Advanced<br>Decryption Time: 1.0 s<br>1 1 1 1 1 1 1 1 1 1 1 1 1 1 1 1 1 1 1                                                       |
| Go Back Continue Cance                                                                                                    |

6 Create a strong password that you can remember. This is the password that will be used to access your Password Manager.

|   | Password            |         |
|---|---------------------|---------|
|   | Enter password:     | . •     |
|   | Confirm password:   |         |
|   |                     | Cancel  |
|   | Add additional prot | tection |
| U |                     |         |
|   |                     |         |
|   |                     |         |

It is critical that you remember this password. Whitworth will not be able to restore access to this file is the password is forgotten.

 $\triangle$ 

# Browse to where you want to save your file (It is recommended to save on your department share drive or personal H drive)

7

8

| New folder                            |                    |             |      | 1 <u></u> • |
|---------------------------------------|--------------------|-------------|------|-------------|
| nents ^ Name                          | Date modified      | Туре        | Size |             |
| oads                                  | 4/29/2024 10:45 AM | File folder |      |             |
|                                       | 9/27/2024 11:30 AM | File folder |      |             |
| 5                                     | 5/14/2024 9:13 AM  | File folder |      |             |
|                                       | 10/5/2023 12:03 PM | File folder |      |             |
| Disk (C:)                             | 1/19/2023 10:16 AM | File folder |      |             |
| ve (E:) Sar                           | 11/21/2023 3:14 PM | File folder |      |             |
| fs1) (l                               | 1/18/2024 10:56 AM | File folder |      |             |
| (S:)                                  | 4/26/2024 1:10 PM  | File folder |      |             |
| :1) (T:                               | 4/25/2024 12:05 PM | File folder |      |             |
| , , , , , , , , , , , , , , , , , , , | 5/2/2024 11:18 AM  | File folder |      |             |
| (E:) SanE                             | 9/30/2024 3:32 PM  | File folder |      |             |
|                                       | 3/7/2024 9:34 AM   | File folder |      |             |
| ¥                                     | 10/5/2023 2:49 PM  | File folder |      |             |
| name: DepartmentPasswords2024kdbx     |                    |             |      |             |
| s type: KeePass 2 Database (*.kdbx)   |                    |             |      |             |
|                                       |                    |             |      |             |
|                                       |                    |             |      |             |

### You can now start adding entries to your Password Manager

| 🚺 Departm | entPasswords2024 - KeePassXC |              |   |    |            |             |          |
|-----------|------------------------------|--------------|---|----|------------|-------------|----------|
| Database  | Entries Groups Tools Vi      | ew Help      |   |    |            |             |          |
| _         |                              | Ctrl+N       | 0 |    |            | ~           |          |
|           | 🖉 Edit Entry                 | Ctrl+E       | → | G+ |            | C Search (C | trl+F)   |
|           | (⊕ Clone Entry               | Ctrl+K       |   |    |            |             |          |
| Ro        | 🛞 Delete Entry               | Del          |   | Û  | Itle Title |             | Username |
|           | <b>≗</b> , Copy Username     | Ctrl+B       |   |    |            |             |          |
|           | 😋 Copy Password              | Ctrl+C       |   |    |            |             |          |
|           | 🚱 Copy URL                   | Ctrl+U       |   |    |            |             |          |
|           | Copy Attribute               | Þ            |   |    |            |             |          |
|           | S TOTP                       | Þ            |   |    |            |             |          |
|           | 🛇 Tags                       | •            |   |    |            |             |          |
|           | Perform Auto-Type            | Þ            |   |    |            |             |          |
|           | <li>Import Passkey</li>      |              |   |    |            |             |          |
|           | × Remove Passkey From E      | ntry         |   |    |            |             |          |
|           | 🕀 Open URL                   | Ctrl+Shift+U |   |    |            |             |          |
|           | 🛓 Download Favicon           | Ctrl+Shift+D |   |    |            |             |          |
|           |                              |              |   |    |            |             |          |

## **9** Add all the information needed to access the account and click OK.

| <ul> <li>DepartmentPasso</li> <li>Database Entries</li> </ul> | words2024 - Kee<br>Groups To | refrassXC<br>foots View Help             | -  | o ×       |
|---------------------------------------------------------------|------------------------------|------------------------------------------|----|-----------|
|                                                               | • •                          | ) 🖉 🛞 🚑 🕶 🚱 🚟 🕇 🖸 🍪 🔍 Search (Cirl+P)    |    | ?         |
| Root • Add en                                                 | try                          |                                          |    |           |
|                                                               | Title:                       | Department Password 1                    |    |           |
| Entry                                                         | Username:                    | username                                 |    | V         |
|                                                               | Password:                    |                                          |    | 0 Q       |
| Ð                                                             | URL:                         | https://whitworth.edu                    |    | <u>+</u>  |
| Advanced                                                      | Tags:                        |                                          |    |           |
| $\odot$                                                       | Expires:                     | 0/8/2024 842 AM                          | V  | Presets * |
| Icon                                                          | Notes:                       | This is the password for our department. |    |           |
|                                                               |                              |                                          |    |           |
| Auto-Tupe                                                     |                              |                                          |    |           |
| Auto-type                                                     |                              |                                          |    |           |
| D                                                             |                              |                                          |    |           |
| Properties                                                    |                              |                                          |    |           |
|                                                               |                              |                                          |    |           |
|                                                               |                              |                                          |    |           |
|                                                               |                              |                                          |    |           |
|                                                               |                              |                                          | ок | Cancel    |
|                                                               |                              |                                          |    |           |

You will see the entry under the ROOT folder.

| DepartmentPasswords2024 - KeePassXC<br>Database Entries Groups Tools View Help |                                |                       |
|--------------------------------------------------------------------------------|--------------------------------|-----------------------|
|                                                                                | C 😳 🕫 v 💽 🍪 🔍 Search (Ctrl+F)  |                       |
| Root                                                                           | 0 O Title Lusername            | URL                   |
|                                                                                | Pepartment Password 1 username | https://whitworth.edu |
|                                                                                |                                |                       |
|                                                                                |                                |                       |
|                                                                                |                                |                       |
|                                                                                |                                |                       |
|                                                                                |                                |                       |
|                                                                                |                                |                       |
|                                                                                |                                |                       |
| Searches and Tags                                                              | Root                           |                       |
| Clear Search                                                                   | General Share                  |                       |
| R Expired                                                                      | Autotype Enabled               |                       |

#### **11** If you want a new group to organize accounts you can add a group.

| DepartmentPasswo | ords2024 - KeePassXC    |      |             |                           |  |
|------------------|-------------------------|------|-------------|---------------------------|--|
| Database Entries | Groups Tools View Help  |      |             |                           |  |
|                  | 🗈 New Group             | 0 0- | · · · · · · | ~                         |  |
|                  | E7 Edit Group           | ä +  |             | کې Search (Ctrl+F)        |  |
|                  | ⊡ Clone Group           |      |             |                           |  |
| Root             | 🖾 Delete Group          |      | U U Title   | Username                  |  |
|                  | ▲ Download All Favicons |      | 📍 Depart    | tment Password 1 username |  |
|                  | ₽↓ Sort A-Z             |      |             |                           |  |
|                  | 월† Sort Z-A             |      |             |                           |  |
|                  |                         |      |             |                           |  |
|                  |                         |      |             |                           |  |
|                  |                         |      |             |                           |  |
|                  |                         |      |             |                           |  |
|                  |                         |      |             |                           |  |
|                  |                         |      |             |                           |  |
|                  |                         |      |             |                           |  |
|                  |                         |      |             |                           |  |
|                  |                         |      |             |                           |  |

#### **12** Give the group a name and it will show up under the root folder.

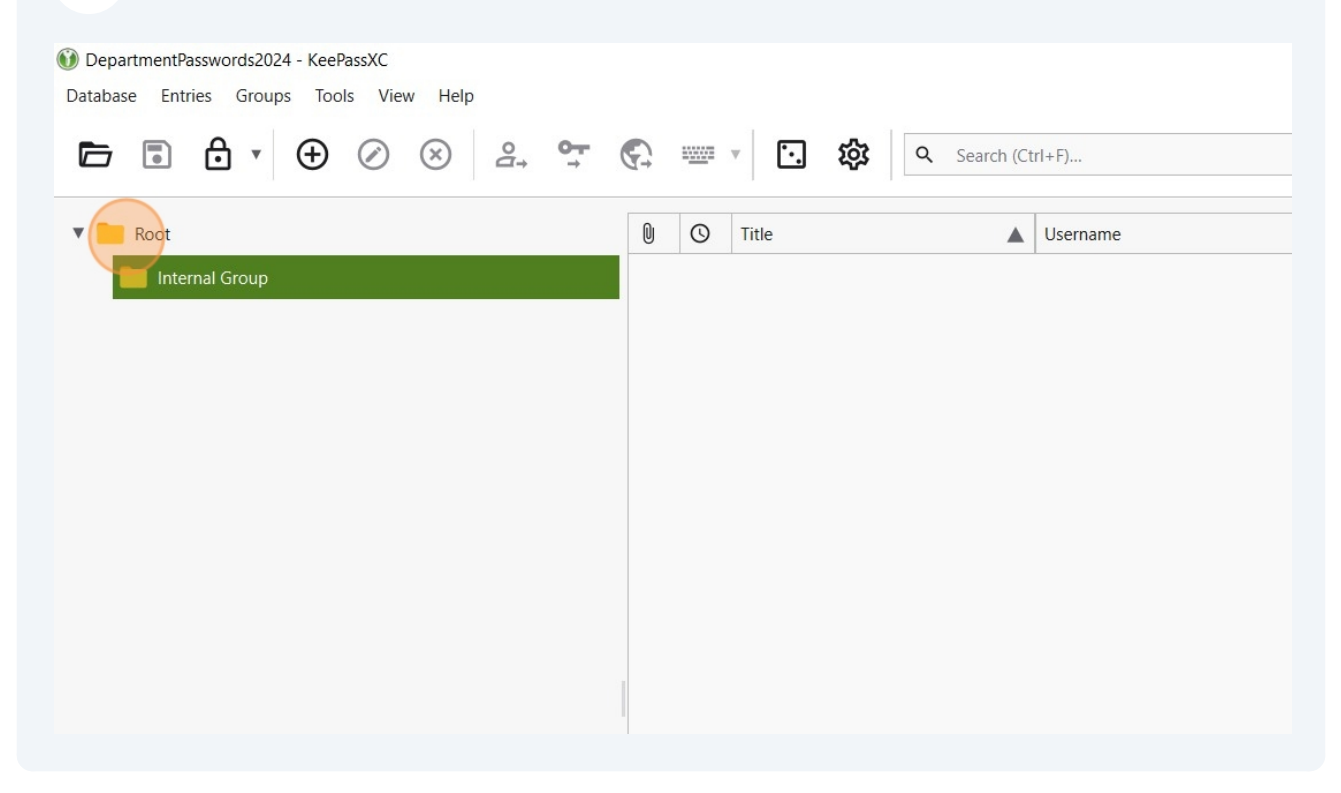

# **13** You can also add entries by clicking on the group and then right-click in the white space and chose new entry.

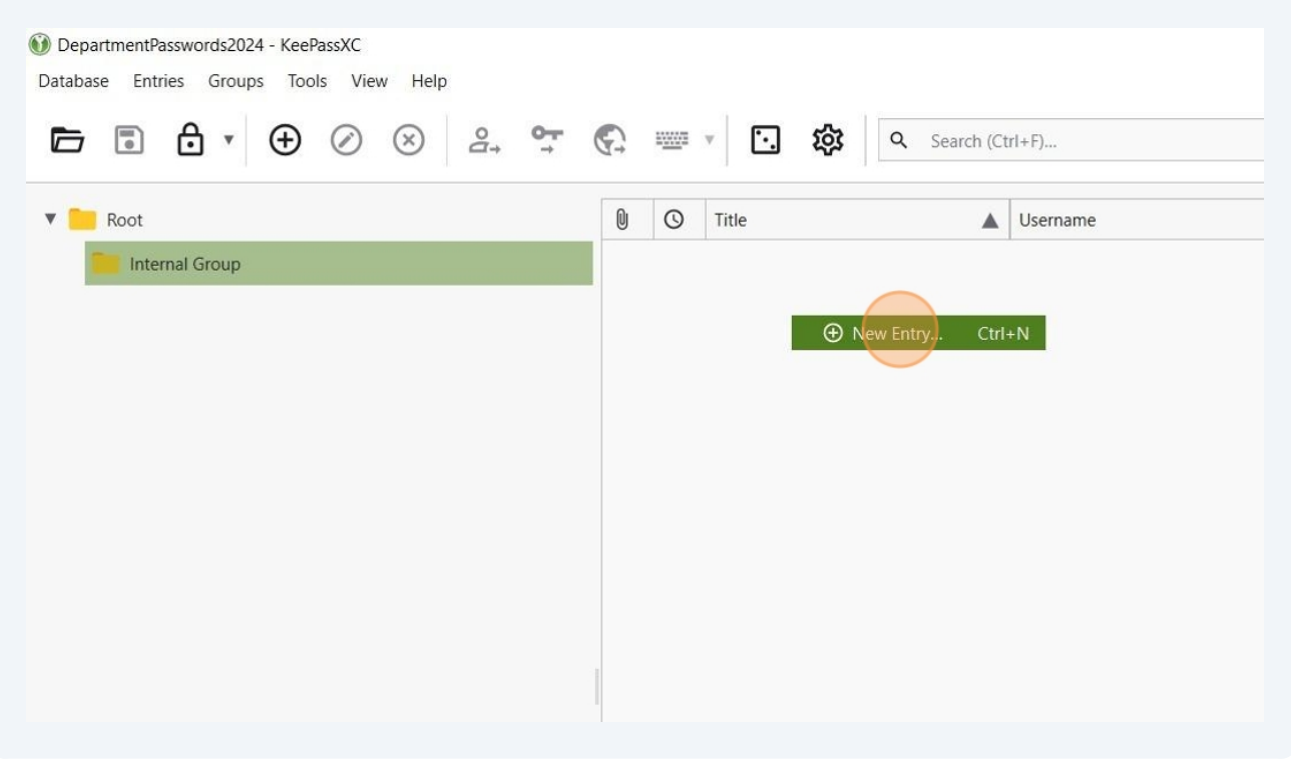

#### 14 You can easily see the password by clicking on the "eye" logo at the bottom.

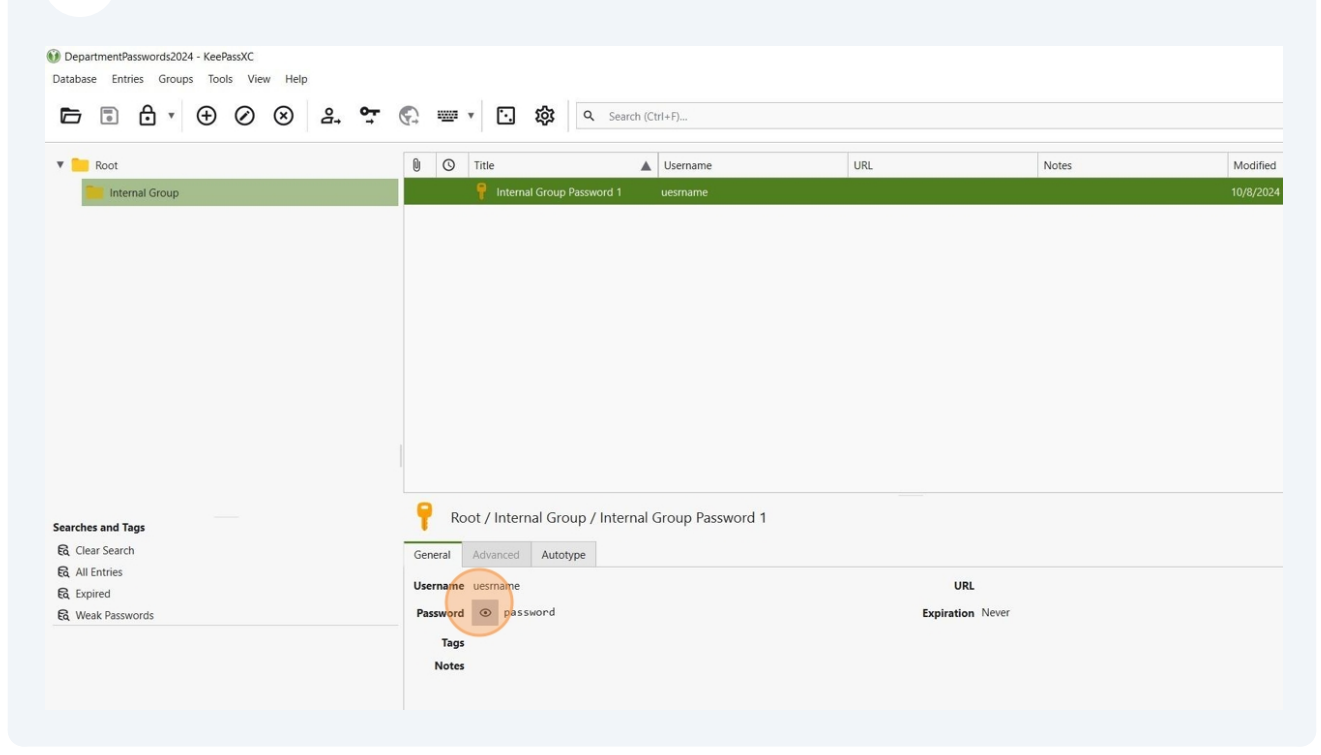

## **15** to access your new Database, launch KeePassXC on your PC.

16 You will see your Database (if not, browse to it) and enter the password. Click Unlock.

| Enter Password: |                     |
|-----------------|---------------------|
| •••••           | Ø                   |
|                 | C I have a key file |
|                 |                     |